#### Instructions to Access Ariba

#### **Supplier Profile**

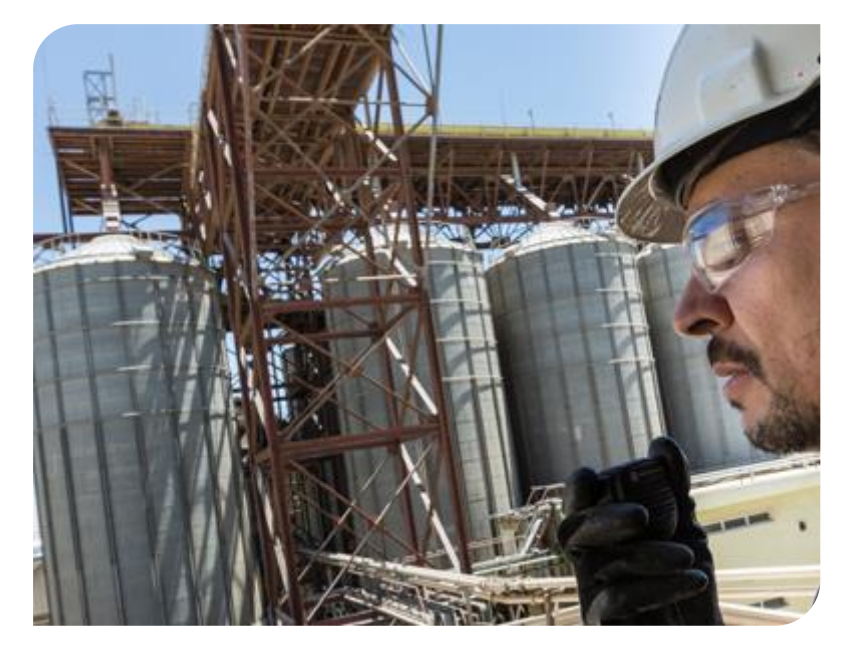

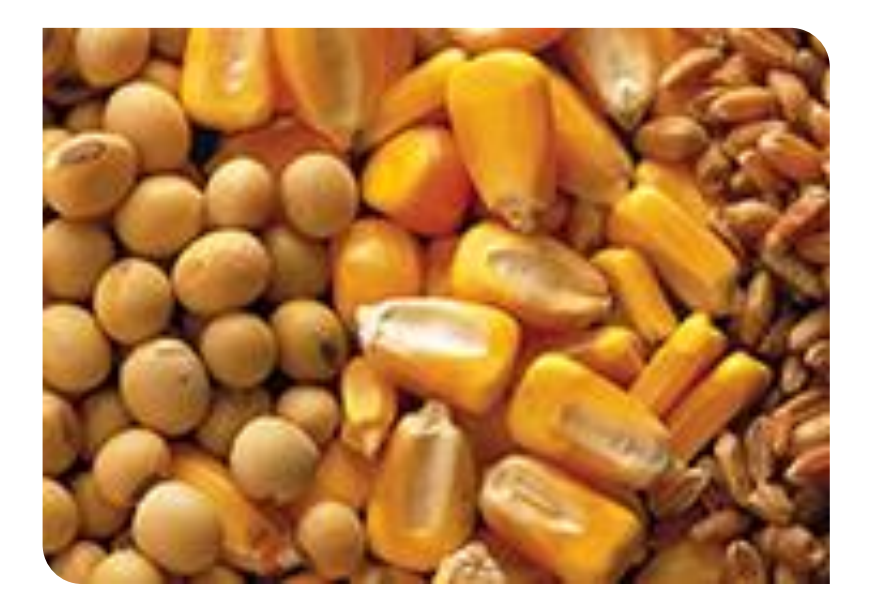

Receiving Invitation and Registering your Company Profile

#### **eSourcing Solutions**

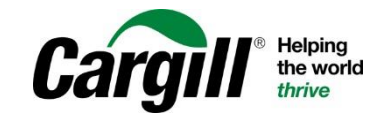

CONFIDENTIAL. This document contains Cargill Confidential information. Disclosure, use or reproduction outside Cargill or inside Cargill, to or by those who do not have a need to know is prohibited. © 2019 Cargill, Incorporated. All rights reserved.

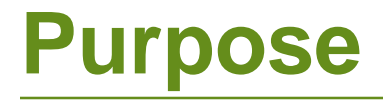

Welcome,

This instruction guide has been created by Cargill for your reference as you respond to our sourcing events.

For additional assistance (Ariba technical issues) please contact:

United states and Canada (toll free) : 1 866 218 2155 United Kingdom (freephone) : 0800 358 3556 Europe : +44 20 7187 4144; Asia: +65 6311 4745 All other locations, call +1 412 222 6153

Sincerely, Cargill Strategic Sourcing & Procurement

### **Invitation to the Event**

You will receive an email invitation from Cargill, indicating who from your company has been invited to participate in the bidding event.

If not found check your "spam" (Junk Mail)

You must click the link "Click Here" to enter the event.

If you are not the correct person to respond to this bid, please contact the Cargill Sourcing Manager to inform us of the correct individual.

#### À ARIBA

Welcome,

Cargill has registered you on their Ariba Spend Management site and invited you to participate in the following event: TEST Sourcing Event TEST. The event starts on Tuesday, May 31, 2016 at 3:53 PM, Central Daylight Time and ends on Friday, June 3, 2016 at 6:00 PM, Central Daylight Time.

<u>Click Here</u> to access this event. You must register on the Ariba Commerce Cloud or log in using your existing Ariba Commerce Cloud account username and password before you can access this event.

NOTE: This link is only valid for 30 days. Make sure to register on the Ariba Commerce Cloud before the link expires. After you register on the Ariba Commerce Cloud, you can no longer use this link.

If vou have questions about this event, contact Freesia Carlson via telephone at or via e-mail at <u>.@carqill.com</u>.

If you do not want to respond to this event, <u>Click Here</u>. You must register on the Ariba Commerce Cloud or log in using your existing Ariba Commerce Cloud account username and password before you can indicate that you do not want to respond to this event.

We look forward to working with you!

Thank You,

Cargill

Cargill sourcing site, Event Doc722551075: TEST Sourcing Event TEST, Realm: cargill, Message Id: MSG32629935, Click Here

# **Supplier Login Page**

#### Welcome, Sowjanya

Have a question? Click here to see a Quick Start guide. Welcome to the Ariba Network. Cargill has invited you to a sourcing event.

New to the Ariba Network? Sign up to register your user account.

Already have an account?

Log in

#### **First-Time Users :**

If you are a first-time user of Ariba, you must create your user profile. Click "Continue" to do this. Note: this is appropriate for any individual who is new to Ariba, regardless of whether or not your company has used Ariba before. Even if you have a profile, if you have not previously used that profile to respond to a Cargill event, you should Continue to create new.

#### **Returning Users :**

You have previously used this profile to answer a Cargill bid. You will automatically be directed to the login page pictured beside. After login, skip to Section 2 of this instruction guide:

Sign up

| SAP Ariba 📉                          |  |
|--------------------------------------|--|
| Supplier Login                       |  |
| User Name                            |  |
| Password                             |  |
| Login<br>Forgot Username or Password |  |

### **Basic Company Information**

As being an first time user after clicking on "Sign up" below page will open.

Kindly update your basic company information

| Create account<br>First, create an SAP Ariba supplier account, then complete questionnaires required by Cargill. |               |                                                                                              |  |  |  |  |  |  |
|----------------------------------------------------------------------------------------------------|---------------|----------------------------------------------------------------------------------------------|--|--|--|--|--|--|
| Company information                                                                                              |               |                                                                                              |  |  |  |  |  |  |
|                                                                                                    |               | * Indicates a required field                                                                 |  |  |  |  |  |  |
| Company Name:*                                                                                                   | Sowjanya test |                                                                                              |  |  |  |  |  |  |
| Country:*                                                                                                    | India [IND]   | <ul> <li>If your company has more than one office, enter the main office address.</li> </ul> |  |  |  |  |  |  |
| Address:*                                                                                                    | Line 1        | You can enter more addresses such as your shipping address, billing                          |  |  |  |  |  |  |
|                                                                                                    | Line 2        | your company profile.                                                                        |  |  |  |  |  |  |
|                                                                                                    | Line 3        |                                                                                              |  |  |  |  |  |  |
| City:*                                                                                                    | bangalore     |                                                                                              |  |  |  |  |  |  |
| State:*                                                                                                    | Select ~      |                                                                                              |  |  |  |  |  |  |
| Postal Code:*                                                                                                    | 560086        |                                                                                              |  |  |  |  |  |  |

### **User Profile**

After the Basic Company Information is complete, first-time users must activate their user profile.

"Complete all personal information requested.

Questions marked with \* are mandatory"

| User account information |                        |           |                                                                                                    |  |  |  |
|--------------------------|------------------------|-----------|----------------------------------------------------------------------------------------------------|--|--|--|
|                          |                        |           | * Indicates a required field                                                                                                    |  |  |  |
| Name:*                   | Sowjanya               | Last Name | SAP Ariba Privacy Statement                                                                                                    |  |  |  |
| Email:*                  |                        |           |                                                                                                    |  |  |  |
|                          | Vse my email as my u   | isername  |                                                                                                    |  |  |  |
| Username:*               | Sowjanya_B@cargill.com | 1         | Must be in email format(e.g<br>john@newco.com) (j)                                                                                                    |  |  |  |
| Password:*               | Enter Password         |           | Must contain a minimum 8 characters including letters and numbers. (j)                                                                                                    |  |  |  |
|                          | Repeat Password        |           |                                                                                                    |  |  |  |
| Language:                | English                | V         | The language used when Ariba sends<br>you configurable notifications. This is<br>different than your web b                                                                                                    |  |  |  |
| Email orders to:*        | Sowjanya_B@cargill.com | 1         | Customers may send you orders through<br>Ariba Network. To send orders to<br>multiple contacts in your organization,<br>create a distribution list and enter the<br>email address here. You can change this<br>anytime. |  |  |  |

#### **Terms of Use and Ariba Privacy Statement**

After user information is complete, you are required to agree for both terms mentioned below.

Check both the box and click "Create account and continue"

| Tell us more about your business ►                                                                                                    |                      |        |
|----------------------------------------------------------------------------------------------------|----------------------|--------|
| Ariba will make your company profile, which includes the basic company information, available for new business opportunities to other companies. If<br>you want to hide your company profile, you can do so anytime by editing the profile visibility settings on the Company Profile page after you have<br>finished your registration.<br>By clicking the Create account and continue button, you expressly acknowledge and give consent to Ariba for your data entered into this system to<br>be transferred outside the European Union, Russian Federation or other jurisdiction where you are located to Ariba and the computer systems on<br>which the Ariba services are hosted (located in various data centers globally), in accordance with the Ariba Privacy Statement, the Terms of Use,<br>and applicable law. |                      |        |
| You have the right to access and modify your personal data from within the application, by contacting the Ariba administrator within your organization or Ariba, Inc. This consent shall be in effect from the moment it has been granted and may be revoked by prior written notice to Ariba. If you are a Russian citizen residing within the Russian Federation, You also expressly confirm that any of your personal data entered or modified in the system has previously been captured by your organization in a separate data repository residing within the Russian federation.                                                                                                    |                      |        |
| I have read and agree to the Terms of Use<br>I have read and agree to the SAP Ariba Privacy Statement                                                                                                    | L                    |        |
| Create                                                                                                    | account and continue | Cancel |

### **Company Profile**

After Completing the user profile and agreed for terms you will be moved into Company profile as shown below.

You should click on tab below to update the company information

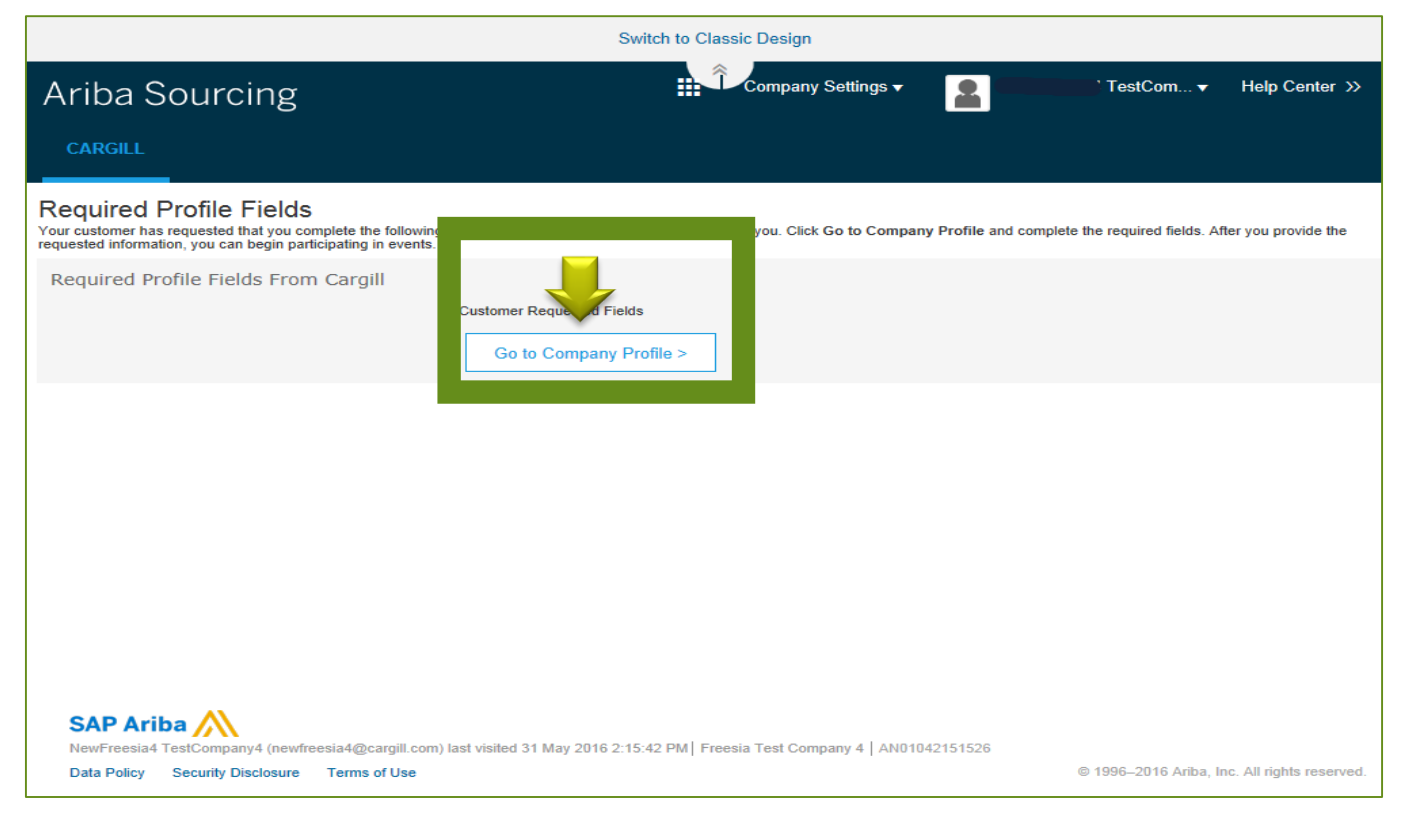

## **Company Profile Questionnaire**

In the Company Profile, you will see a popup window for Cargill Requested Profile.

Please complete the questionnaire to the best of your ability. This is to provide Cargill with the general profile of your company.

Questions marked with \* are mandatory. If not filled you will not be able to access the event.

| A             |                                                                                                    | X Logout               |
|---------------|----------------------------------------------------------------------------------------------------|------------------------|
| Ariba         |                                                                                                    |                        |
| Company       | Cargill Requested Profile * Indicates a required field                                                                                | Clos                   |
| Company       | Your customer has specifically requested that you complete the following profile information. After you complete the requested profil |                        |
|               | information, click Submit. You can click Save as Draft to save any values you may have edited without sending the changes to you      | ir i                   |
|               | customer.                                                                                                    | argill Requeste        |
|               | Save as Draft Submit                                                                                                    | 9 More Fields          |
|               |                                                                                                    |                        |
| Desis (2)     | Changes you make below may be subject to approval before they are accepted.                                                           | Public Profile         |
| Basic (3)     |                                                                                                    | Completenes            |
| * Indicates a | Question                                                                                                    | 35%                    |
| Sourcing Cu   | ▼ 2 Cargill Custom Questions                                                                                                    | Short Descri           |
| Custome       | *                                                                                                    | Website                |
| Caroill       | 2.1 What is your company's legal name?                                                                                                | Annual Reve            |
|               | *                                                                                                    | Certifications         |
|               |                                                                                                    | D-U-N-S Nur            |
|               | 2.2 What is your company's main address?                                                                                              | Business Typ           |
|               |                                                                                                    | Industries             |
|               |                                                                                                    | Company<br>Description |
|               | 2.3 Please provide your DNB number.                                                                                                   | Company Lo             |
|               |                                                                                                    |                        |
|               | 2.4 Is your company a subsidiary of another company? * Unspecified V                                                                  | Chase Maria D          |
|               | 2.6 What is your annual revenue (turnover)? * USD                                                                                     | Profile                |
|               | *                                                                                                    | ·                      |
|               |                                                                                                    | Click here to get      |
|               | Save as Draft Submit                                                                                                    | Ariba badge            |
|               |                                                                                                    |                        |

## **Company Profile Questionnaire**

1) When you click "Submit", the green message will appear to confirm successful submission.

You must have successful submission of this Profile Questionnaire in order to continue to the bidding event.

2) You may now Close the popup.

|                                                                                                    | (                                                                                                    | $\frown$                                  |
|----------------------------------------------------------------------------------------------------|----------------------------------------------------------------------------------------------------|-------------------------------------------|
| riba<br>Cargill Requested Profile                                                                                                    | 2                                                                                                    | × » Logout                                |
| Your customer has specifically requested that you co<br>information, click <b>Submit</b> . You can click <b>Save as Dra</b><br>customer. Click <b>Discard Draft</b> to clear all the change<br>customer. | implete the following profile information. After you complete the requested profile<br>off to save any values you may have edited without sending the changes to your<br>as you have made and display the last values you successfully submitted to your | Cargill Requester<br>Profile Information  |
| Status: Submitted by NewFreesia4 TestCompany4 at (                                                                                                    | 05/31/2016 04:17 PM Discard Draft Save as Draft Submit                                                                                                    | 9 More Fields                             |
| asic (3) Changes you make below may be subject to approva                                                                                                    | al before they are accepted.                                                                                                    | Public Profile<br>Completenes             |
| urcing Ct<br>Custome                                                                                                    | ur customer.                                                                                                    | Short Descrip<br>Website                  |
| Cargill                                                                                                    | ~                                                                                                    | Annual Rever                              |
| 2.1 What is your company's legal name?                                                                                                    | *                                                                                                    | D-U-N-S Nun<br>Business Typ<br>Industries |
| 2.2 What is your company's main address?                                                                                                    | * 123 Maple Street                                                                                                    | Company<br>Description<br>Company Log     |
| 2.3 Please provide your DNB number.                                                                                                    | 123456789                                                                                                    | Share Your P<br>Profile                   |
| 2.4. Is your company a subsidiary of another                                                                                                    | r company2 * No                                                                                                    |                                           |

## **Company Profile Questionnaire**

After closing the Profile Questionnaire, you will see this page.

1) In your Sourcing Customer list it may show "Incomplete" for Cargill. Once you click on Save it will show as complete.

2) Close the Company Profile section.

| Basic (4) Business           | s (2) Marketing (3) | Contacts         | Certifications (1) | Customer Requested | Additional Documents | $\langle \rangle$       |
|------------------------------|---------------------|------------------|--------------------|--------------------|----------------------|-------------------------|
| * Indicates a required field |                     |                  |                    |                    |                      | Public Profile Complete |
| Sourcing Customer List       |                     |                  |                    |                    |                      | 15%                     |
| Customer                     | Customer Reques     | ted Profile Info | ormation           |                    |                      | Commodities             |
| Cargill                      | Incomplete          |                  |                    |                    |                      | Short Description       |
|                              |                     |                  |                    |                    |                      | Website                 |
|                              |                     |                  |                    |                    |                      | Annual Revenue          |
|                              |                     |                  |                    |                    |                      | Certifications          |
|                              |                     |                  |                    |                    |                      | D-U-N-S Number          |
|                              |                     |                  |                    |                    |                      | Business Type           |
|                              |                     |                  |                    |                    |                      | Industries              |
|                              |                     |                  |                    |                    |                      | Company Description     |
|                              |                     |                  |                    |                    |                      | Company                 |

### **Ariba Home Page**

After completing the Company Profile questionnaire you will be moved into the Ariba Network page. Move to Ariba Proposals & Questionnaires page in order to see event's list.

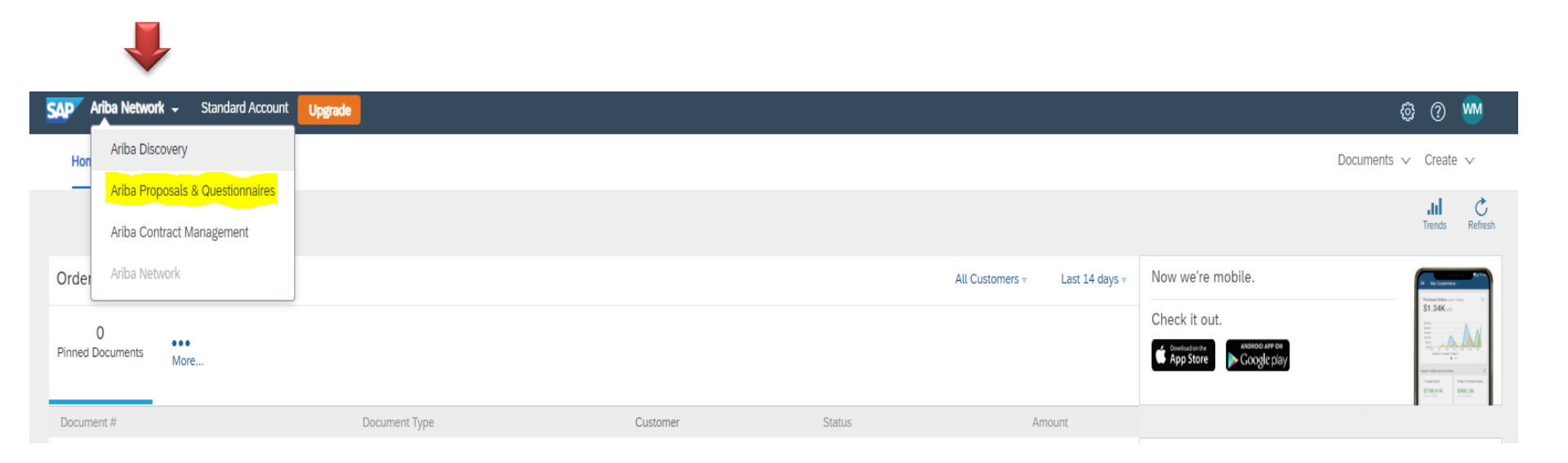

### **List of Events**

In your List of Events, you may view all events which you have been invited to – both Open events and ones previously completed.

Choose the Cargill event which you plan to respond to.

| SAP Ariba Proposals & Questionnaires 🚽 S                                                           | tandard Account Upgrade       |                                     |                                                               |                                                                                                    | ¢ ? 🖤   |
|----------------------------------------------------------------------------------------------------|-------------------------------|-------------------------------------|---------------------------------------------------------------|----------------------------------------------------------------------------------------------------|---------|
| CARGILL                                                                                            |                               |                                     |                                                               |                                                                                                    |         |
| Cargill Requested Profile                                                                          | Welcome to the Ariba Spend Ma | nagement site. This site assists in | identifying world class suppliers who are market leaders in q | uality, service, and cost. Ariba, Inc. administers this site in an effort to ensure market integrity. | Cargill |
| All required customer requested fields have<br>been completed.<br>View customer requested fields > | Events                        |                                     |                                                               |                                                                                                    |         |
|                                                                                                    | Title                         | ID                                  | End Time ↓                                                    | Event Type                                                                                            |         |
| Public Profile Completeness                                                                        | Status: Completed (1)         |                                     |                                                               |                                                                                                    |         |
|                                                                                                    | Status: Pending Selection     | (15)                                |                                                               |                                                                                                    |         |
| 35%                                                                                                | Tasks                         |                                     |                                                               |                                                                                                    |         |

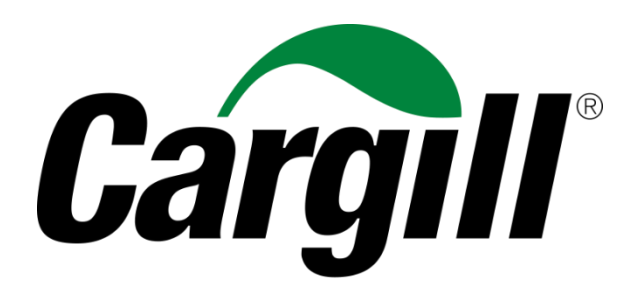

Helping the world thrive

© 2019 Cargill, Incorporated. All rights reserved.